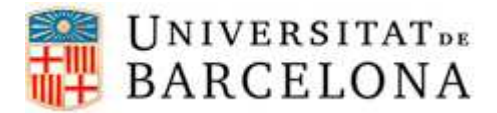

# PASSOS PER CONFIGURAR L'EDUROAM EN WINDOWS 7

Per a poder-nos connectar a la xarxa eduroam en Windows 7, cal seguir els següents passos de configuració:

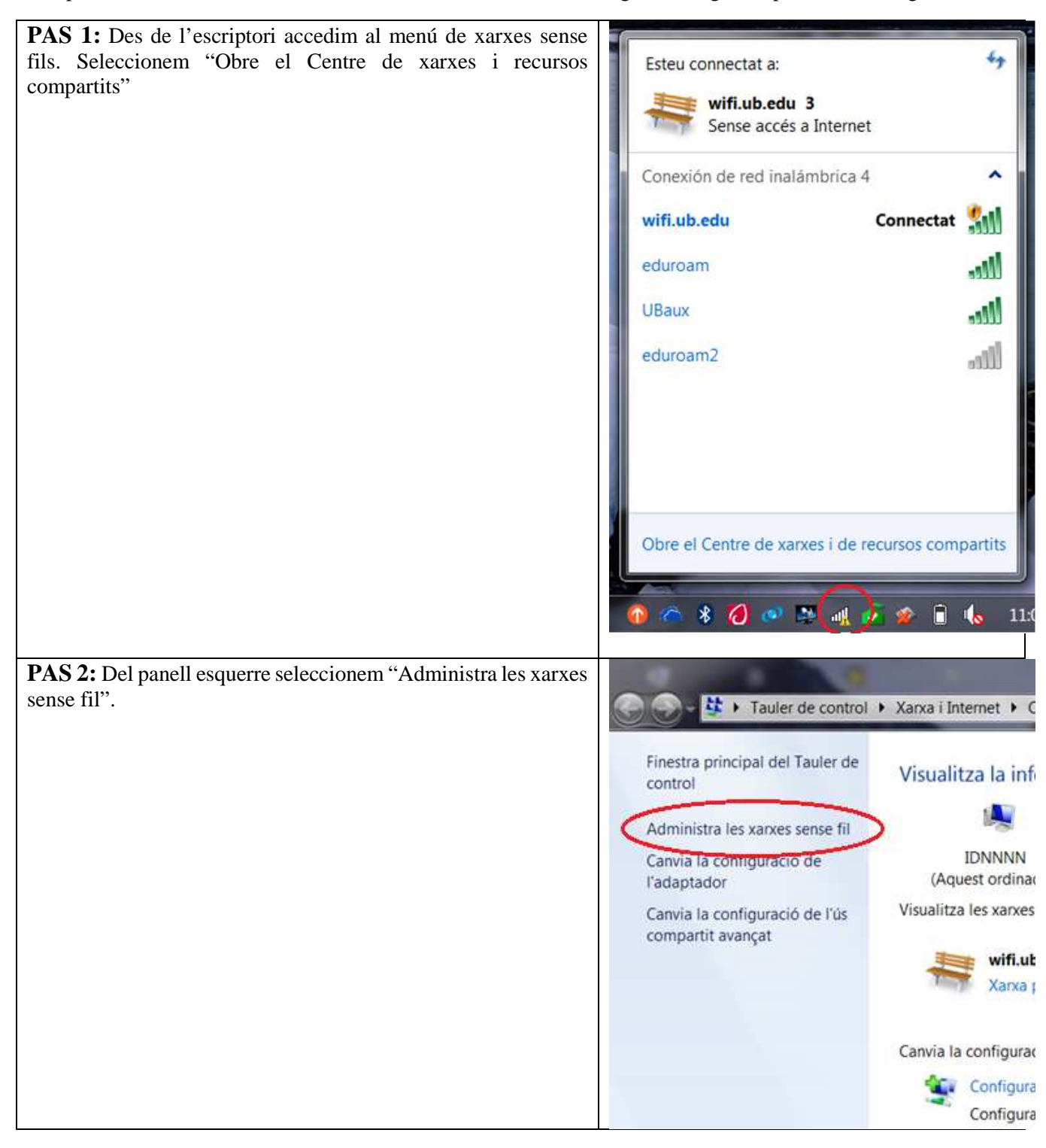

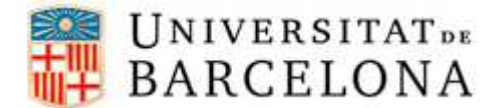

**PAS 3:** Observem la llista de xarxes sense fils. Ens podem trobar en un dels dos casos següents:

- 1. Si tenim l'**eduroam** a la llista de xarxes caldrà que seleccionem aquesta xarxa fent un clic sobre el nom, a continuació fer clic amb el botó dret del ratolí i seleccionar "Propietats". Un cop fet això, podem saltar al **PAS 6**.
- 2. Si no tenim l'**eduroam** a la llista de xarxes seleccionarem "Afegeix" i continuem al **PAS 4.**

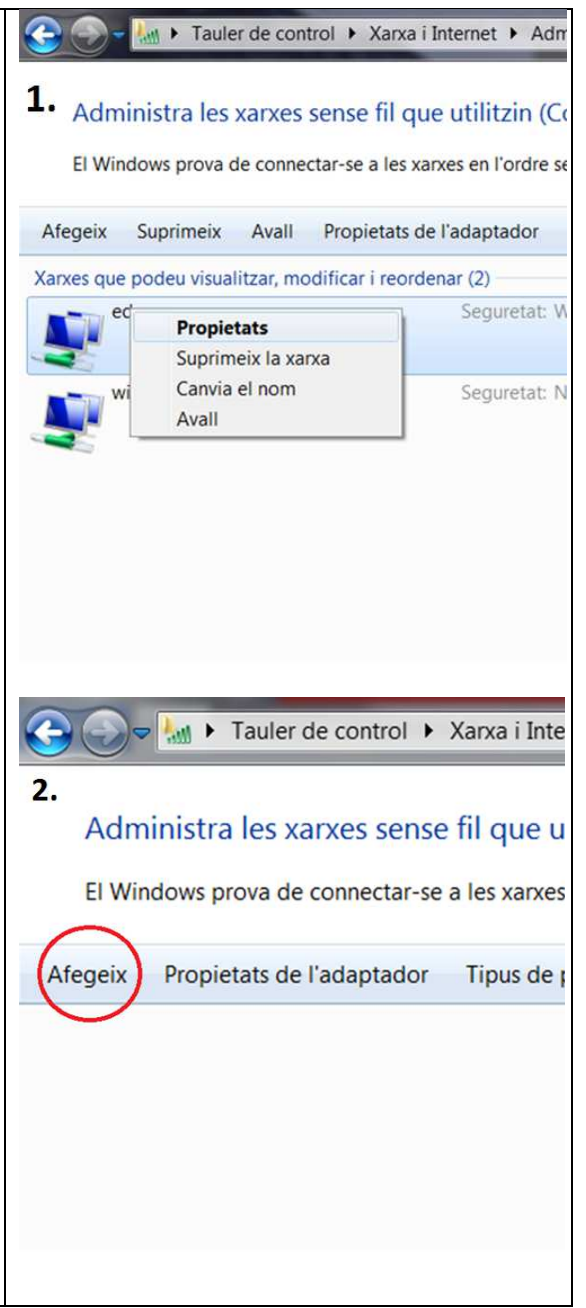

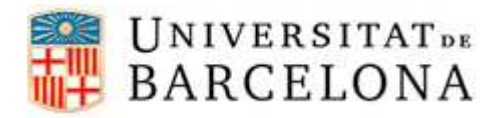

| PAS 4: Un cop hem fet clic a "Afegeix", seleccionem "Crea un perfil de xarxa manualment".                                                                                                    | <ul> <li>Connecta't manualment a una xarxa sense fil</li> <li>Com voleu afegir una xarxa?</li> <li>Crea un perfil de xarxa manualment<br/>Es crea un perfil de xarxa nou o es localitza una xarxa<br/>perfil de la xarxa a l'ordinador. Cal que conegueu el n<br/>i la clau de seguretat (si n'hi ha).</li> <li>Crea una xarxa ad hoc<br/>Es crea una xarxa temporal per compartir fitxers o una</li> </ul> |
|----------------------------------------------------------------------------------------------------|----------------------------------------------------------------------------------------------------|
| PAS 5: Configurem la xarxa eduroam tal com es veu a la<br>captura de pantalla.<br>Si marquem la casella "Inicia aquesta connexió<br>automàticament", cada vegada que el nostre ordinador detecti<br>aquesta xarxa, s'hi connectarà.<br>Seleccionem "Endavant". | Introduïu la informació de la xarxa sense fil que voleu Nom de la xarxa: eduroam Tipus de seguretat: WPA2-Enterprise Tipus de xifratge: AES Clau de seguretat: Inicia aquesta connexió automàticament Clau de seguretat: Inicia aquesta connexió automàticament Advertiment: si trieu aquesta opció, la privadesa de l'ordinado de risc.                                                                    |

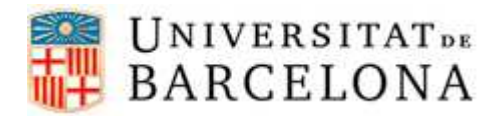

| <b>PAS 6:</b> Seleccionem la pestanya "Seguretat", observem que tot                                                                                          | Propietats de la xarxa sense fil eduroam                                                                                                    |
|----------------------------------------------------------------------------------------------------|----------------------------------------------------------------------------------------------------|
| estigui configurat com a la imatge de la dreta i fem clic a "Configuració"                                                                                   | Connexió Seguretat                                                                                                    |
|                                                                                                    | Tipus de seguretat: WPA2-Enterprise  Tipus de xifratge: AES                                                                                                    |
|                                                                                                    | Trieu un métode d'autenticació de la xarxa:<br>Microsoft: EAP protegido (PEAP)                                                                                                    |
|                                                                                                    | Configuració avançada                                                                                                    |
|                                                                                                    | D'acord Cancel·la                                                                                                    |
| PAS 7: Observem que les propietats de EAP protegit són les correctes, és a dir, tal com estan a la captura de pantalla de la dreta. Seleccionem "Configurar" | Propiedades de EAP protegido         Al conectar:         V Validar un certificado de servidor         Conectarse a estos servidores:         radius.ub.edu         Entidades de certificación raíz de confianza:         AddTrust External CA Root         Baltimore CyberTrust Root         Certum CA         Class 3 Public Primary Certification Authority         DigiCert Assured ID Root CA         DigiCert High Assurance EV Root CA         EC-ACC         III         No pedir la intervención del usuario para autorizar nuevos servidores o entidades de certificación de confianza.         Seleccione el método de autenticación:         Contraseña segura (EAP-MSCHAP v2)         Habilitar reconexión rápida         Aplicar Protección de acceso a redes         Desconectar si servidor no presenta TLV con enlace de         Habilitar privacidad de identidad         Aceptar       Cancelar |

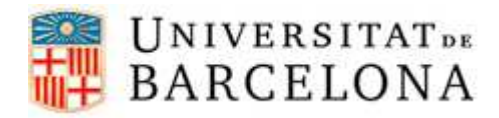

| <b>PAS 8:</b> Ens assegurem que la opció "Usar automáticamente el | Propiedades de EAP protegido                                                                                                    |
|-------------------------------------------------------------------|----------------------------------------------------------------------------------------------------|
| nombre de inicio de sesión y la constraseña de Windows (y         | Propiedades de EAP MSCHAPv2                                                                                                    |
| "Aceptar"                                                         | Al conectar:<br>Al conectar:<br>Al co |
|                                                                   | Aceptar Cancelar                                                                                                    |
| <b>PAS 9:</b> Tornem a ser a la pestanva "Seguretat", però ara    |                                                                                                    |
| seleccionem "Configuració avançada".                              | Propietats de la xarxa sense fil eduroam                                                                                                    |
|                                                                   | Connexió Seguretat                                                                                                    |
|                                                                   | Tipus de seguretat: WPA2-Enterprise 💌                                                                                                    |
|                                                                   | Tipus de xifratge:                                                                                                    |
|                                                                   | Trieu un métode d'autenticació de la xarxa:<br>Microsoft: EAP protegido (PEAP) Configuració<br>Recorda les meves credencials per a aquesta<br>connexió cada vegada que inicii una sessió<br>Configuració avançada                                                                                                    |

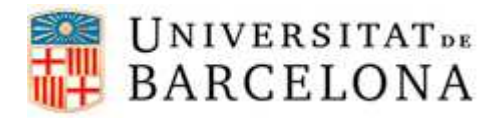

| PAS 10: Observem a la imatge tal com hauríem de tenir la |                                                               | al com hauríem de tenir la                         | nfiguració avançada 📃                                                                                                    |  |
|----------------------------------------------------------|---------------------------------------------------------------|----------------------------------------------------|----------------------------------------------------------------------------------------------------|--|
| configuració avançada i fem clic a "Desa credencials".   |                                                               | 'Desa credencials''.                               | onfiguració de 802.1X Configuració de 802.11                                                                                                    |  |
|                                                          |                                                               |                                                    | Specifica el mode d'autenticació:                                                                                                    |  |
|                                                          |                                                               |                                                    | Autenticació de l'usuari 🔹 🖉 Desa les credencials                                                                                                    |  |
|                                                          |                                                               |                                                    | Suprimeix les credencials de tots els usuaris                                                                                                    |  |
|                                                          |                                                               |                                                    | Habilita l'inici de sessió únic per a aquesta xarxa                                                                                                    |  |
|                                                          |                                                               |                                                    | Fes-ho immediatament abans de l'inici de sessió d'usuari                                                                                                   |  |
|                                                          |                                                               |                                                    | Fes-ho immediatament després de l'inici de sessió<br>d'usuari                                                                                              |  |
|                                                          |                                                               |                                                    | Retard màxim (segons):                                                                                                    |  |
|                                                          |                                                               |                                                    | Permet que es visualitzin quadres de diàleg addicionals<br>durant l'inici de sessió únic                                                                   |  |
|                                                          |                                                               |                                                    | Aquesta xarxa utilitza LAN virtuals independents per a l'autenticació d'ordinadors i d'usuaris                                                             |  |
| PAS 11:<br>nostre usi                                    | Introduïm les nostres cred<br>uari <b>eduroam</b> observem la | lencials. Per saber quin és el<br>a taula següent: |                                                                                                    |  |
| Escenari                                                 | Adreça de correu                                              | Usuari eduroam                                     | Seguretat del Windows                                                                                                    |  |
| Sóc<br>alumne                                            | jhergar6@alumnes.ub.edu                                       | jhergar6.alumnes@ub.edu                            | Desa les credencials<br>El fet de desar les credencials permet a l'ordinador connectar-se<br>xarxa quan no heu iniciat una sessió (per exemple, per baixar |  |
| Sóc un<br>PAS/PDI                                        | joan.pere.garcia@ub.edu                                       | joan.pere.garcia@ub.edu                            | actualitzacions).                                                                                                    |  |
| Sóc un<br>alumni                                         | ramon.amat@alumni.ub.edu                                      | ramon.amat.a@ub.edu                                |                                                                                                    |  |
| La contra                                                | senya és la que utilitzem p                                   | er accedir al correu UB.                           | D'acord C                                                                                                    |  |
| Premem "D'acord"                                         |                                                               |                                                    |                                                                                                    |  |
|                                                          |                                                               |                                                    |                                                                                                    |  |
|                                                          |                                                               |                                                    |                                                                                                    |  |
|                                                          |                                                               |                                                    |                                                                                                    |  |
|                                                          |                                                               |                                                    |                                                                                                    |  |

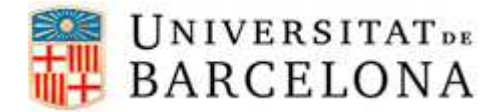

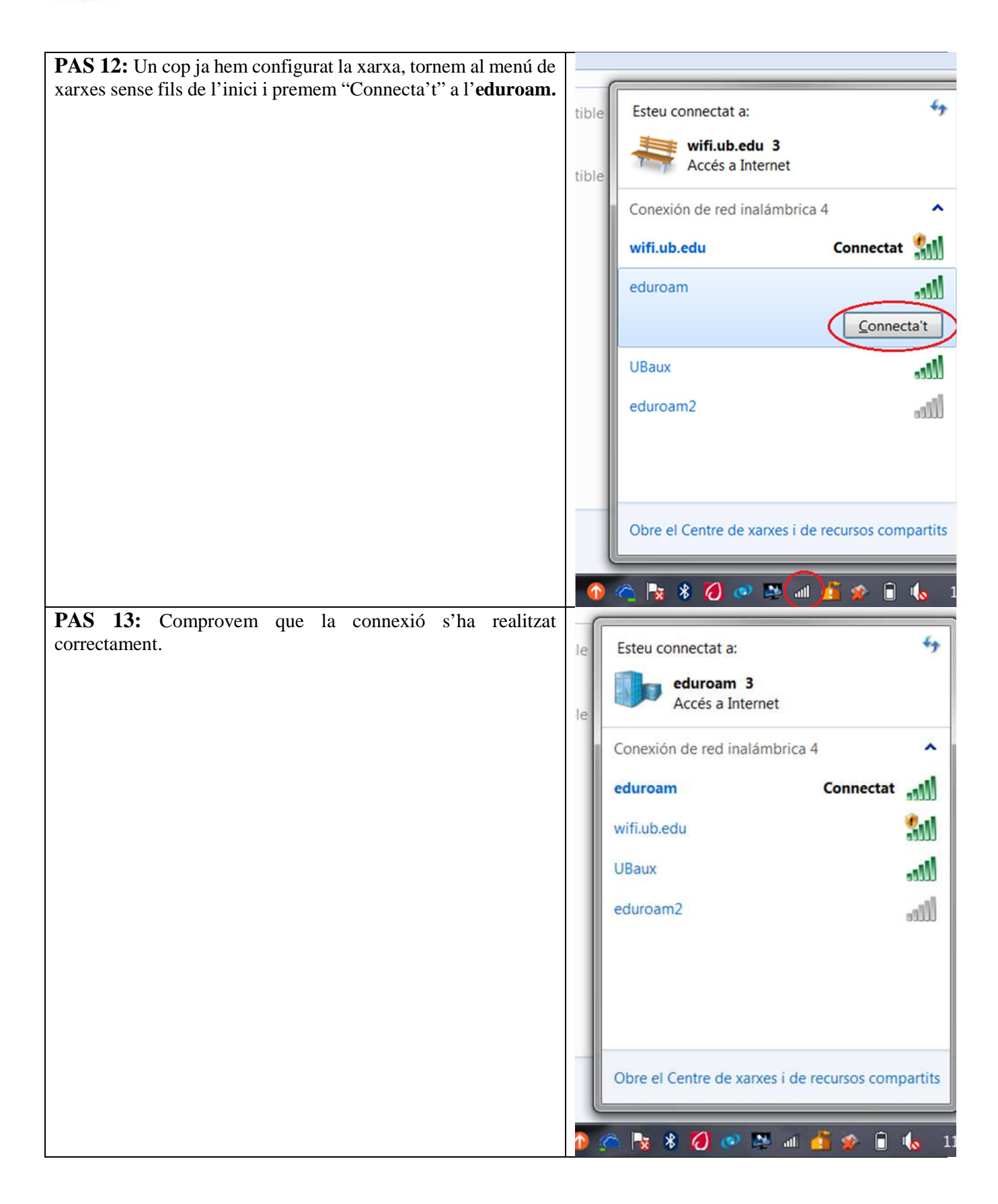